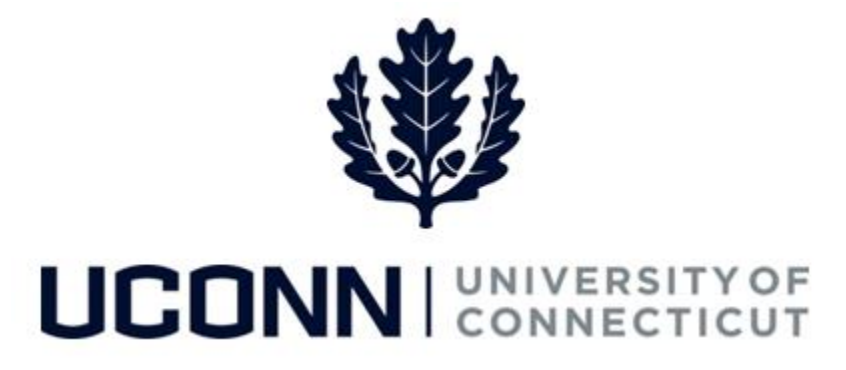

## **University of Connecticut**

## Approving or Denying a Leave of Absence

Overview

Employees who approve or deny leaves of absence in CORE-CT will use this job aid.

## **Process Steps**

| Step | Action                                                                                                    | Screenshot                                                                                                    |
|------|----------------------------------------------------------------------------------------------------|----------------------------------------------------------------------------------------------------|
| 1    | You will receive an email notification when an employee submits a leave request that requires your approval. Additionally, the leave request will appear in your Worklist in CORE-CT.  |                                                                                                    |
| 2    | Click on the link in the email. If you are not logged<br>into CORE-CT, you will be brought to the log in<br>screen. When you log in, you will be<br>automatically routed to the leave. | DOIT.CORE.Test@po.state.ct.us<br>Wed 5/24, 2:37 PM                                                                                                    |
|      | As an alternative, you can search for leaves using<br>the Management Self Service (MSS) Leave<br>Management tool.                                                                      | To help protect your privacy, some content in this message has been blocked. To re-enable the blocked features, <b>click here</b> .<br>To always show content from this sender, <b>click here</b> .<br>A Leave Request has been submitted by 195664 ( ) and is waiting for your Approval. |
|      | Navigation: Main Menu > Manager Self Service ><br>Leave Management > Leave Request                                                                                                    | Union Code: 29 Click on the URL to Approve or Deny the request: <u>https://corepe93uat.ct.gov/PE93UAT/uconnwf.html?</u> wfurl=EMPLOYEE/HRM5/c/CT_MENU_TLCT_LEAVE_REQST_MSS.GBL? Page=CT_LEAVE_APPRVL&Action=U&EMPLID=195664&EMPL_RCD=0&CT_LEAVE_REQ_ID=00613                              |
|      | or                                                                                                    |                                                                                                    |
|      | From your <b>Home</b> page, under the <b>Leave</b><br><b>Management</b> section, click on <b>Manage and</b><br><b>Approve Empl Leaves</b>                                              |                                                                                                    |

## Job Aid: Approving or Denying a Leave of Absence

| Step | Action                                                                                                    | Screenshot                                                                                                    |
|------|----------------------------------------------------------------------------------------------------|----------------------------------------------------------------------------------------------------|
| 3    | If you have not linked directly to the leave, you<br>can access the leave using the search tool. Click<br>on the <b>Find an Existing Value</b> tab and enter any<br>known information.<br>Click <b>Search</b> . | MSS Leave Request         Enter any information you have and click Search. Leave fields blank for a list of all values.         Find an Existing Value       Add a New Value         Search Criteria         Leave Request ID begins with          Empl ID begins with          Empl Record =         Limit the number of results to (up to 300):         Search       Clear         Basic Search         Find an Existing Value         Add a New Value                   |
| 4    | Under <b>Search Results</b> click on the Leave Request<br>ID of the leave you want to review, approve, or<br>deny.                                                                                              | Search       Clear       Basic Search       Save Search Criteria         Search Results       First <ul> <li>I-3 of 3</li> <li>Last</li> <li>Empl ID Empl Record</li> <li>Name</li> <li>Leave Request ID</li> <li>Leaves of Absence Faculty</li> <li>D5/03/2017 05/03/2017 Apprv Proc</li> <li>Leaves of Absence Sabbatical</li> <li>D5/03/2017 Apprv Proc</li> <li>Leaves of Absence Sabbatical</li> <li>D5/03/2017 Apprv Proc</li> </ul> <li>Find an Existing Value</li> |

| Step | Action                                                                                                    | Screenshot                                                                                                    |
|------|----------------------------------------------------------------------------------------------------|----------------------------------------------------------------------------------------------------|
| 5    | Each leave of absence request has a minimum of two tabs:                                                                                                    | Leave & Time Request Sabbatical Leave Form Leave & Time Action                                                                                                    |
|      | Leave & Time Request – completed by the employee                                                                                                    | Leave & Time Request Sabbatical Leave Form Sabbatical Modification Form Leave & Time Action                                                                                                    |
|      | Leave & Time Action – tab on which you will submit your approval or denial of the leave request and indicate any comments                                                                                                    | Leave & Time Request Faculty Leave Form Leave & Time Actions                                                                                                    |
|      | The following leave of absence types also require<br>that you approve or deny the leave on the<br>specialized form, which will have its own tab:                                                                              | Leave & Time Request UConn VSRP Form Leave & Time Actions                                                                                                    |
|      | <ul> <li>Sabbatical</li> <li>Sabbatical Modification</li> <li>Faculty Special and Educational Leaves</li> <li>Voluntary Schedule Reduction Program<br/>(VSRP)</li> <li>Unpaid Personal</li> </ul>                             |                                                                                                    |
|      | You must first approve or deny the leave on the specialized form, then click <b>Leave &amp; Time Action</b> .                                                                                                    |                                                                                                    |
| 6    | On the Leave & Time Action tab, prior to clicking<br>Approve or Deny, type any comments you have in<br>the Comment box. Comments you enter will be<br>viewable to anyone with access to the leave,<br>including the employee. | Leave & Time Request       Sabbatical Leave Form       Leave & Time Actions         Employee ID: 4       Leave Request ID: 00609         Empl Record: 1       Absence Name: Sabbatical         Absence Name: Sabbatical       Approval Status: In Approval Process         Image: Approve Deny       Submit Request                          |
|      | If you approve the leave, it will be circulated to<br>the next approver. If you are the final approver,<br>the employee will receive an email notification of<br>the approval.                                                | Approver's Comments     Find   View All     First     I of 1     Last       User ID     065225     UOC-Choi,Mun     DateTime     05/29/17     1:34:20.000000PM       Please enter any comments you have to support your Approval or Denial of the leave request in the box below, BEFORE you hit the "Approve" or "Deny" button.     Comment |
|      | If you deny the leave, the employee will be notified via email.                                                                                                    |                                                                                                    |
|      |                                                                                                    |                                                                                                    |